## Controles parentales de Libby

Aquí encontrará una guía sobre cómo utilizar OverDrive/Libby. OverDrive/Libby permite a los usuarios establecer un "nivel de audiencia" para los títulos en los resultados de búsqueda y en las listas de recomendaciones, sin embargo, no se puede bloquear en una cuenta o dispositivo con un PIN. A continuación encontrará las instrucciones de control parental. Cree una cuenta gratuita de OverDrive/Libby utilizando su número de credencial de biblioteca de PPLD y su PIN.

Para definir un nivel de audiencia en los resultados de búsqueda y otras listas en Libby, inicie sesión en su cuenta PPLD Libby.

1. *Pulse* **Library** o **Buscar** en el pie de página.

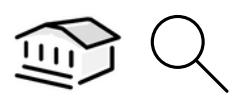

- **2.** *Pulse* el ícono de los filtros.
- **3.** Busque en la lista de opciones de filtrado los filtros de audiencia. Seleccione el filtro que

desee y haga clic en "Show (digits) titles" (Mostrar títulos [dígitos]).

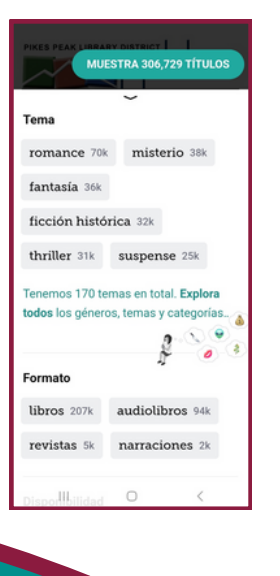

Ingrese a nuestra Biblioteca Digital

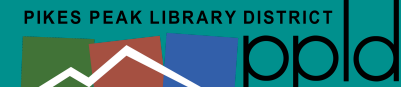

**4.** Seleccione el filtro adeseado y púlselo para anclarlo.

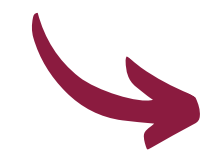

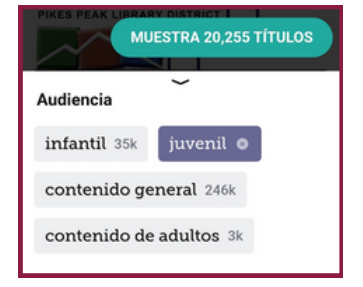

- 5. Estos filtros se aplicarán a la pantalla de inicio de la biblioteca (en todas las bibliotecas que haya registrado en Libby), a todas las listas y a todas las búsquedas hasta que los elimine manualmente.
- **6.** Para desanclar un filtro: Pulse el pin y seleccione **Remove Filter** (Quitar filtro).

| Estos títulos está<br>principalmente p<br>adolescentes. | án escritos<br>ara                         | FILTRO |
|---------------------------------------------------------|--------------------------------------------|--------|
| Puedes anclar es<br>aplicará a todas<br>biblioteca.     | ste filtro, lo cual lo<br>las listas en tu | )      |
| infantil 35k                                            | juvenil 20k                                | con    |
| Anclar filtro                                           |                                            | ŧ      |
| Eliminar filtro                                         |                                            | 8      |
|                                                         | Leer Muestra                               | _      |